## Come posso inserire una timbratura mancante?

1 - L'inserimento deve essere effettuato esclusivamente tramite la procedura IrisWeb , alla voce "**Richiesta modifica timbrature**" cliccando sull'icona indicata nella schermata riportata di seguito.

| IRIŞ,                                         | sWEB 10 | .2(5)        | (V               | (W002) Elenco anagrafe DIPEN<br>gioved |           |                     |  |  |  |  |  |
|-----------------------------------------------|---------|--------------|------------------|----------------------------------------|-----------|---------------------|--|--|--|--|--|
| 8                                             |         | PUNTO INFORM | MATIVO ?         | -K                                     |           | 0                   |  |  |  |  |  |
|                                               | 5       | 🕺 🗔          | <i>i</i> 🧳 🗐 [   | ď                                      |           |                     |  |  |  |  |  |
| Elenco anagrafe Richiesta modifica timbrature |         |              |                  |                                        |           |                     |  |  |  |  |  |
| ELENCO PERSONALE                              |         |              |                  |                                        |           |                     |  |  |  |  |  |
| COGNOME                                       | NOME    | MATRICOLA    | COD_FISCALE      | AO_COMPARTO_COD                        | RUOLO_COD | INQUADRAMENTO_COD A |  |  |  |  |  |
| ROSSI                                         | MARIO   | 123456       | ABCDEF12G34H567I |                                        | ND        | 1                   |  |  |  |  |  |
| 4                                             |         |              |                  |                                        |           |                     |  |  |  |  |  |

2 - Successivamente sarà necessario selezionare in alto a destra <u>il giorno interessato</u> in cui il dipendente desidera attuare l'inserimento.

|                        |           |              |           |                                      |        |            |            |            |          |                              |                                                          | -      |         |          |       |  |
|------------------------|-----------|--------------|-----------|--------------------------------------|--------|------------|------------|------------|----------|------------------------------|----------------------------------------------------------|--------|---------|----------|-------|--|
| IRIS. HisWEB 10.2(3)   |           |              |           | (W018) Richiesta modifica timbrature |        |            |            |            |          | AZIN CP<br>DIPEND<br>martodi | AZIN cperna@un me.it<br>DIPENDENTE<br>martodi 22/05/2018 |        |         | riondoe  |       |  |
| 00                     |           |              |           |                                      |        |            |            | (          | )        | /                            | 0                                                        | 0      |         |          |       |  |
|                        | 1         | *            |           | \$                                   | 9      | ø          |            |            |          |                              |                                                          |        |         |          |       |  |
| Elenco an              | agrafe    | Richiesta i  | nodifica  | timbratı                             | ILA 5  | ×          |            |            |          | 1                            |                                                          |        |         |          |       |  |
| ROSSI M/               | ARIO - MA | TRICOLA 1234 | 56 - BADG | E 123456                             |        |            | 123456 RC  | DSSI MAR   | 10       |                              | /                                                        |        |         |          | •     |  |
| Timbrature del giorno: |           |              |           |                                      |        |            |            |            | io: 14/0 | 5/20                         | 018                                                      | > vi   | sualizz | a        |       |  |
| Pag 1 di 1             |           |              |           |                                      |        |            |            |            | 0        | Maggio 201                   |                                                          |        | 018     | 0        |       |  |
| r ag. r ar i           | Verco     |              | )         | Ora Caucale                          |        |            | le         | Rilevatore |          | Lu                           | Ма                                                       | Me     | Gi      | Ve S     | a Do  |  |
| •                      |           |              |           |                                      |        |            |            |            |          | 30                           | 1                                                        | 2      | 3       | 4        | 5 6   |  |
|                        | 12        | Entrata      | 08        | 3 04                                 |        |            | 06         |            |          | 7                            | 8                                                        | 9      | 10      | 11       | 12 13 |  |
| No.                    |           | Uscita       | 14        | 4.07                                 |        |            | 06         |            |          | 21                           | 22                                                       | 23     | 24      | 25       | 26 27 |  |
| <u> </u>               | .,        |              |           |                                      |        |            |            |            |          | 28                           | 29                                                       | 30     | 31      | 1        | 2 3   |  |
| <i>⊢</i> Filtro richi  | ieste —   |              |           |                                      |        | - Pe       | riodo ——   |            |          |                              |                                                          |        |         |          |       |  |
| 🗹 da au                | itorizzan | e 🗌 autoriz  | zate 🗌    | necate                               | 🗌 tuti | te dal     |            | al         |          |                              |                                                          | Filt   | ra      |          |       |  |
|                        |           |              |           |                                      |        |            |            |            |          |                              |                                                          |        |         |          |       |  |
| Nessuna ri             | ichiesta  |              |           | R                                    |        | STE DI MOD |            | ATURE      |          |                              |                                                          |        | Reco    | rd D - O | di O  |  |
| Richiest               | a Data    | Operazione   | Verso C   | Dra Cau                              | sale   | Rilevatore | Verso orig | . Causa    | le orig. | Rilev. or                    | ig. I                                                    | Notiva | zion    | e Vist   | Re    |  |
|                        |           |              |           |                                      |        |            |            |            |          |                              |                                                          |        |         |          |       |  |

3 - Una volta selezionato il giorno, cliccare il pulsante "Visualizza" e di seguito verrà riportato l'elenco delle

timbrature relative al giorno interessato. Successivamente il dipendente dovrà cliccare sull'icona per <u>l'inserimento di una nuova timbratura</u>.

| IRIS, IrisWEB 1 | 0.2(5)               | (W018) R                | lichiesta modifica               | timbrature DIPE<br>giove    |
|-----------------|----------------------|-------------------------|----------------------------------|-----------------------------|
| 00/             |                      | o <b>?</b>              |                                  |                             |
| 19 🔊 🔊          | 🕺 📼 🍕                | š                       | <del>o</del> î                   |                             |
| Elenco anagrafe | Richiesta modifica t | timbrature 💌            |                                  |                             |
| ROSSI MARI      | O - MATRICOLA 123456 | 6 - BADGE 123456        | 6 123456                         | ROSSI MARIO                 |
|                 |                      |                         |                                  | Timbrature del giorno:      |
|                 |                      |                         |                                  |                             |
| Pag. 1 di 1     |                      | TIMBRAT                 | URE DI VENERDÌ 1 GIUG            | NO 2018                     |
| Pag. 1 di 1     | Verso                | TIMBRAT<br>Ora          | URE DI VENERDÌ 1 GIUG<br>Causale | NO 2018<br>Rilevatore       |
| Pag. 1 di 1     | Verso                | TIMBRAT<br>Ora          | URE DI VENERDÌ 1 GIUG<br>Causale | NO 2018<br>Rilevatore       |
| Pag. 1 di 1     | Verso                | TIMBRAT<br>Ora<br>08.14 | URE DI VENERDÌ 1 GIUG<br>Causale | NO 2018<br>Rilevatore<br>06 |

4 - La riga dedicata all'inserimento della **nuova timbratura** si aprirà e mostrerà le aree da compilare:

- VERSO della timbratura in entrata o in uscita

- ORA in cui far rilevare la timbratura CAUSALE, soltanto se fosse necessario inserire un codice MOTIVAZIONE, in cui specificare "Mancata timbratura" \_ AZIN cperna@unime.it DIPENDENTE mondoed (W018) Richiesta modifica timbrature IrisWEB 10.2(5) RIS giovedì 14/06/2018 0 0 0 0 0 PUNTO INFORMATIVO ? \$ ..... 1 ø N k Elenco anagrafe Richiesta modifica timbrature 🗴 ROSSI MARIO - MATRICOLA 123456 - BADGE 123456 123456 ROSSI MARIO • Timbrature del giorno: 01/06/2018 Visualizza Pag. 1 di 1 TIMBRATURE DI VINERDÌ 1 GIUGNO 2018 Record 1 - 2 di 2 Causale Verso Ora Rilevatore Motivazione Entrata O Uscita 08.00 • MANCATA TIMBRATURA X 🗸 Entrata 08.14 06 11.18 06 Uscita •

5 - Una volta compilate tutte le voci, sarà necessario inviare contestualmente la richiesta di inserimento timbratura cliccando sull'<u>icona di visto verde</u>  $\checkmark$  a sinistra della riga interessata. La richiesta sarà così inoltrata al Responsabile di Struttura, il quale provvederà a rilasciare l'eventuale autorizzazione.

| RIS                                | IrisWEB 1                           | 10.2(5)     |              |            |                           | hiesta mod                | lifica timbratur | e     |            | AZIN cperna@unime<br>DIPENDENTE<br>giovedì 14/06/2018 | e.it       | mondoec           |
|------------------------------------|-------------------------------------|-------------|--------------|------------|---------------------------|---------------------------|------------------|-------|------------|-------------------------------------------------------|------------|-------------------|
| 0 8                                |                                     | PUNTO INFOR | MATIVO       | ?          |                           |                           |                  |       |            |                                                       | ()         | 00                |
| <b>3</b>                           | N                                   | <u>ج</u>    | \$           | 9 6        | ?                         |                           |                  |       |            |                                                       |            |                   |
| Elenco ar                          | nagrafe 🖪                           | ichiesta mo | difica timbr | ature 🗵    |                           |                           |                  |       |            |                                                       |            |                   |
|                                    | ROS                                 | SSI MARIO - | MATRICO      | A 123456 - | BADGE 12345               | 6                         | 123456 ROSSI     | MARIO |            |                                                       |            | •                 |
|                                    |                                     |             |              |            |                           |                           |                  |       | Timbrat    | ure del giorno: 0                                     | 01/06/2018 | Visualizza        |
| Pag. 1 di 1                        |                                     |             |              |            | TIMBRATU                  | re di venerdì 1           | GIUGNO 2018      |       |            |                                                       |            | Record 1 - 2 di 2 |
|                                    | Ve                                  | erse        | Ora          |            |                           | Causale                   |                  |       | Rilevatore |                                                       | Motiva     | zione             |
| *                                  | Entrata                             | O Uscita    | 08.00        |            |                           |                           |                  | •     |            | MANCATA TIN                                           | MBRATURA   |                   |
| E                                  | Entrata                             |             | 08.14        |            |                           |                           |                  |       | 06         |                                                       |            |                   |
| , l                                | Jscita                              |             | 11.18        |            |                           |                           |                  |       | 06         |                                                       |            |                   |
| 4                                  |                                     |             |              |            |                           |                           |                  |       |            |                                                       |            |                   |
|                                    |                                     |             |              |            |                           |                           |                  |       |            |                                                       |            |                   |
| Filtro rich<br>I da a              | nieste<br>utorizzare [              | autorizzate | negate       | 🗆 tutte    | Periodo                   | al                        | Filt             | ra    |            |                                                       |            |                   |
| -Filtrorich<br>I da an<br>Nessunar | nieste<br>utorizzare [<br>richiesta | autorizzate | negate       | tutte      | Periodo<br>dal <b>Rıc</b> | al <b>HIESTE DI MODIF</b> |                  | ra    |            |                                                       |            | Record 0 - 0 di 0 |